| SOP Name:                   | Web Browser – Setting Default to Chrome |                    |           |
|-----------------------------|-----------------------------------------|--------------------|-----------|
| SOP Identifier:             | Amanda Walker                           |                    |           |
| SOP Author:<br>Name & title | Amanda Walker                           | Original SOP Date: | 1/25/2022 |
| SOP Version #:              | 1                                       | Last Updated:      |           |

| Departments:           |     |                        |     |
|------------------------|-----|------------------------|-----|
| Primary<br>Department: | ALL | Departmental<br>Focus: | ALL |
| Other Team(s):         |     |                        |     |

| Roles:  |      |         |         |
|---------|------|---------|---------|
| Role 1: | ALL  | Role 4: | Sec. 10 |
| Role 2: | 500  | Role 5: |         |
| Role 3: | 5450 | Role 6: |         |

## Purpose:

Setting Default Web Browser to Chrome

| Step #:                                         | 1 Step Owner (Role): All                                                                                                    |
|-------------------------------------------------|----------------------------------------------------------------------------------------------------|
| Cross Ref. SOP(s):                              |                                                                                                    |
| Additional Docs:                                |                                                                                                    |
| Click on Wir                                    | dows Start Button                                                                                                    |
| • Choose Sett                                   | ings, gear icon<br>BlueZone 6.2<br>C<br>Calculator<br>Calculator<br>Calendar<br>C Calendar                                                                                                    |
|                                                 |                                                                                                    |
| Step #:                                         | 2 Step Owner (Role): All                                                                                                    |
| Cross Ref. SOP(s):                              |                                                                                                    |
| Additional Docs:                                |                                                                                                    |
| • Clic                                          | c on Apps                                                                                                    |
| System<br>Display, sound, notifical<br>power    | ons. Devices Devices D |
| Apps<br>Uninstall, defaults, option<br>features | Nal Accounts Part Inte & Language Speech, region, date Speech, region, date Speech, region, d |
| Search<br>Find my files, permissio              | Privacy<br>Location: camera,<br>incorphisme       Image: Privacy<br>Location: camera,<br>incorphisme     Image: Update & Security<br>Violedows Update, recovery,<br>backup                                                                                                    |

| Cross Ref. SOP(s):<br>Additional Docs:<br>Click on Default Apps<br>Click on Default Apps<br>Click on Default Apps<br>Click on Default Apps<br>Click on the Program listed under Web browser<br>Cross Ref. SOP(s):<br>Additional Docs:<br>Cross Ref. SOP(s):<br>Additional Docs:<br>Click on the Program listed under Web browser<br>Choose Google Chrome from List<br>Choose an app<br>Mos<br>Choose an app<br>Mos<br>Choose An app<br>Mos<br>Choose An app<br>Mos<br>Choose An App<br>Choose<br>Choose<br>Ch | Step #:            | 3                                            |                    | Step Owner (Role): |              | All         |
|----------------------------------------------------------------------------------------------------|--------------------|----------------------------------------------|--------------------|--------------------|--------------|-------------|
| Additional Docs:<br>• Click on Default Apps<br>• If Ages interest<br>• Apps<br>• Apps interest<br>• Apps interest<br>• Apps interest<br>• Apps forweshines<br>• Apps forweshines<br>• Ap                                                                                                    | Cross Ref. SOP(s): |                                              |                    |                    |              |             |
| <ul> <li>Click on Default Apps</li> <li>         intra sustring         Apps         Apps         Apps         If Apps &amp; fretures         Book of returns         Default Apps         Apps         Apps         If Apps &amp; fretures         Book of returns         Default Apps         Apps         If Apps &amp; fretures         Book of returns         Default Apps         Office returns         Default Apps         Apps         If Apps &amp; fretures         Default Apps         Office returns         Default Apps         Office returns         Default Apps         Default Apps         Office returns         Default Apps         Default App</li></ul>                                                                                                    | Additional Docs:   |                                              |                    |                    |              |             |
| Image:       Appr:         Image:       Image:         Image:       Image:                                                                                                    | Click on Def       | ault Apps                                    | 命 Home             |                    |              |             |
| Appr   E   Appr S   E   Appr S   E   Appr S   E   Office mass   Image Department   Image Department   Cross Ref. SOP(s):   Additional Docs:   Additional Docs:   Image Department   Image Department <t< td=""><td></td><td></td><td>Find a setting</td><td>Q</td><td></td><td></td></t<>                                                                                                    |                    |                                              | Find a setting     | Q                  |              |             |
| Image: Step 4: 4   Cross Ref. SOP(s):   Additional Docs:   • Click on the Program listed under Web browser • Click on the Program listed under Web browser • Choose Google Chrome from List • Choose an app • Choose an app • Choose an app • Choose an app • Choose in app • Choose in                                                                                                    |                    |                                              | Apps               |                    |              |             |
| E Appe & teatures<br>B Default appo<br>Q Office maps<br>Q Office maps<br>Q Office maps<br>Q Video playback<br>Q Step #: 4 Step Owner (Role):<br>Cross Ref. SOP(s):<br>Additional Docs:<br>4 Click on the Program listed under Web browser<br>• Cloose Google Chrome from List<br>Veb browser<br>• Choose an app<br>Mu   Microsoft Edge<br>Q fieldx<br>Prof Q Cooje Chrome<br>Mu   Microsoft Edge<br>Q fieldx<br>Prof Q Cooje Chrome<br>Microsoft Edge<br>Q fieldx<br>Prof Q Cooje Chrome                                                                                                    |                    |                                              | -                  |                    |              |             |
| Step #: 4   Cross Ref. SOP(s):   Additional Docs:   • Click on the Program listed under Web browser • Click on the Program listed under Web browser • Click on the Program listed under Web browser • Click on the Program listed under Web browser • Click on the Program listed under Web browser • Click on the Program listed under Web browser • Click on the Program listed under Web browser • Click on the Program listed under Web browser • Choose an app • Choose an app • Choose an app • Mus • Microsoft Edge • Mus • Microsoft Edge • Mus • Microsoft Edge • Choose forme • Mus • Microsoft Edge • Choose forme • Mus • Microsoft Edge • Choose forme • Mus • Microsoft Edge • Coole forme • Mus • Microsoft Edge • Coole forme • Mus • Microsoft Edge • Coole forme • Mus • Microsoft Edge • Coole forme • Mus • Microsoft Edge • Coole forme • Mus • Microsoft Edge • Coole forme • Mus • Microsoft Edge • Coole forme • Mus • Microsoft Edge • Coole forme • Mus • Microsoft Edge • Coole forme • Mus • Microsoft Edge • Coole forme • Mus • Microsoft Edge • Coole forme • Mus • Microsoft Edge • Coole forme • Coole form                                                                                                    |                    |                                              | IE Apps & features |                    |              |             |
| Image: Source of the maps   Apps for websites   Video playback   Image: Status   Image: Status   Step #:   4   Cross Ref. SOP(s):   Additional Docs:   • Click on the Program listed under Web browser   • Click on the Program listed under Web browser   • Choose Google Chrome from List   Web browser   • Choose an app   Image: Status   Image: Status   Imag                                                                                                    |                    |                                              | I Default apps     |                    |              |             |
| Apps for websites   Image: Video playback   Image: Video playback   Image: Video Playback   Image: Video Playback<                                                                                                    |                    |                                              | 印1 Offline maps    |                    |              |             |
| Image: Subject to the set of the set of the s                                                                                                    |                    |                                              | Apps for websites  |                    |              |             |
| Statup         Step #:       4         Cross Ref. SOP(s):         Additional Docs:         • Click on the Program listed under Web browser         • Choose Google Chrome from List         • Choose an app         • Choose an app         • Microsoft Edge         • Fierox         • Microsoft Edge         • Microsoft Edge <tr< td=""><td></td><td></td><td>□ Video playback</td><td></td><td></td><td></td></tr<>                                                                                                    |                    |                                              | □ Video playback   |                    |              |             |
| Step #:       4       Step Owner (Role):         Cross Ref. SOP(s):                                                                                                    |                    |                                              | ☐ Startup          |                    |              |             |
| Step #:       4       Step Owner (Role):         Cross Ref. SOP(s):          Additional Docs          • Click on the Program listed under Web browser       Web browser         • Choose an app       Google Chrome         Mus       Nicrosoft Edge       Google Chrome         Mus       Image: Commended for Windows 10       Google Chrome         Image: Commended for Windows 10       Image: Commended for Windows 10       Image: Commended for Windows 10         Image: Commended for Windows 10       Image: Commended for Windows 10       Image: Commended for Windows 10         Image: Commended for Windows 10       Image: Commended for Windows 10       Image: Commended for Windows 10         Image: Commended for Windows 10       Image: Commended for Windows 10       Image: Commended for Windows 10         Image: Commended for Windows 10       Image: Commended for Windows 10       Image: Commended for Windows 10         Image: Commended for Windows 10       Image: Commended for Windows 10       Image: Commended for Windows 10         Image: Commended for Windows 10       Image: Commended for Windows 10       Image: Commended for Windows 10         Image: Commended for Windows 10       Image: Commended for Windows 10       Image: Commended for Windows 10         Image: Commended for Windows 10       Image: Commended for Windows 10       Image: Commen                                                                                                    |                    |                                              |                    |                    |              |             |
| Cross Ref. SOP(s):         Additional Docs:         • Click on the Program listed under Web browser         • Choose Google Chrome from List         • Choose an app         • Microsoft Edge         • Microsoft Edge         • Prof         • Google Chrome         • Internet Explorer         Vide         • Microsoft Edge         • Oko for an app in the Microsoft Store         Wet                                                                                                    | Step #:            | 4                                            |                    | Step Ow            | vner (Role): |             |
| Additional Docs:<br>• Click on the Program listed under Web browser<br>• Choose Google Chrome from List Web browser<br>• Choose an app<br>• Mus  • Choose an app<br>• Mus  • Choose an a                                                                                                    | Cross Ref. SOP(s): |                                              |                    |                    |              |             |
| <ul> <li>Click on the Program listed under Web browser</li> <li>Choose Google Chrome from List</li> <li>Web browser</li> <li>Google Chrome</li> <li>Microsoft Edge</li> <li>Firefox</li> <li>Phot</li> <li>Google Chrome</li> <li>Internet Explorer</li> <li>Vide</li> <li>Microsoft Edge</li> <li>Look for an app in the Microsoft Store</li> <li>Web</li> </ul>                                                                                                    | Additional Docs:   |                                              |                    |                    |              |             |
| <ul> <li>Choose Google Chrome from List</li> <li>Choose an app</li> <li>Microsoft Edge</li> <li>Recommended for Windows 10</li> <li>Recommended for Windows 10</li> <li>Google Chrome</li> <li>Firefox</li> <li>For</li> <li>Google Chrome</li> <li>Microsoft Edge</li> <li>Look for an app in the Microsoft Store</li> <li>Web browser</li> </ul>                                                                                                    | Click on the       | Program listed u                             | nder Web brows     | ser                |              |             |
| Image: Constant app   Image: Constant app                                                                                                    | Choose Goo         | gle Chrome from                              | List               |                    | Web brows    | er          |
| CHOOSe all app   Mu   Mu   Mu   Recommended for Windows 10   Mu   Frefox   Frefox   Frefox   Frefox   Mu   Mu <td>Choo</td> <td></td> <td></td> <td></td> <td>Goo Goo</td> <td>ogle Chrome</td>                                                                                                    | Choo               |                                              |                    |                    | Goo Goo      | ogle Chrome |
| Mus Microsoft Edge   Recommended for Windows 10   Recommended for Windows 10   Photo Sogle Chrome   Vide Sogle Chrome   Vide Microsoft Edge   Vide Microsoft Edge   Vide Nicrosoft Edge   Vide Nicrosoft Edge   Vide Nicrosoft Edge   Vide Nicrosoft Edge   Vide Nicrosoft Edge   Vide Nicrosoft Edge   Vide Nicrosoft Edge                                                                                                    | Cheo               | se an app                                    |                    |                    |              |             |
| Image: Second second second                                                                                                    | Mus 💽              | Microsoft Edge<br>Recommended for Windows 10 |                    |                    |              |             |
| Pho Google Chrome   Pho Internet Explorer   Vide Microsoft Edge   Image: Street Street Stree                                                                                                    | 6                  | Firefox                                      |                    |                    |              |             |
| Phot Sougle Chrome   Image: Sougle Chrome Image: Sougle Chrome   Vide Image: Sougle Chrome   Vide Image: Sougle Chrome   Image: Sougle Chrome Image: Sougle Chrome   Image: Sougle Chrome Image: Sougle Chrome                                                                                                    |                    |                                              |                    |                    |              |             |
| Vide Microsoft Edge   Vide Look for an app in the Microsoft Store   Wet Oogle Chrome                                                                                                    | Phot 🧑             | Google Chrome                                |                    |                    |              |             |
| Vide Microsoft Edge Ubok for an app in the Microsoft Store Web Google Chrome                                                                                                    |                    | nternet Evolorer                             |                    |                    |              |             |
| Vide       Microsoft Edge         Image: Second second second                                                                                                    | e                  |                                              |                    |                    |              |             |
| Image: Cook for an app in the Microsoft Store         Web         Image: Google Chrome                                                                                                    | Vide               | Microsoft Edge                               |                    |                    |              |             |
| Web Google Chrome                                                                                                    |                    |                                              |                    |                    |              |             |
| Web Google Chrome                                                                                                    |                    | Look for an app in the Microso               | oft Store          |                    |              |             |
| Google Chrome                                                                                                    | Web                |                                              |                    |                    |              |             |
|                                                                                                    | Google Chrome      |                                              |                    |                    |              |             |
|                                                                                                    |                    |                                              |                    |                    |              |             |
| Step #: 5 Step Owner (Role): All                                                                                                    | Step #:            | 5                                            |                    | Step Ow            | ner (Role):  | All         |
| Cross Ref. SOP(s):                                                                                                    | Cross Ref. SOP(s): |                                              |                    |                    |              |             |
| Additional Docs:                                                                                                    | Additional Docs:   |                                              |                    |                    |              |             |
| Click the Back arrow in the upper left next to Settings                                                                                                    |                    |                                              |                    |                    |              |             |
| Close Settings window     Settings                                                                                                    |                    |                                              |                    |                    |              |             |
| oculty.                                                                                                    |                    |                                              | Securitys          |                    |              |             |
| 命 Home                                                                                                    |                    |                                              | 命 Home             |                    |              |             |
|                                                                                                    |                    |                                              |                    |                    |              |             |
|                                                                                                    |                    |                                              |                    |                    |              |             |